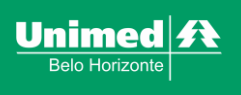

## COMO AGENDAR UM ATENDIMENTO

As consultas são realizadas por meio de atendimentos virtuais e devem ser agendadas pelo app do cliente e seguindo o passo a passo abaixo:

:: Selecione o seu nome no campo "Nome do Beneficiário". Ao clicar em "Consultar", o sistema trará todas as guias do seu histórico:

| Solociono filtror para porquira | do Solicitaçãos ou Povalidar Guia  |           |  |
|---------------------------------|------------------------------------|-----------|--|
| Selecione nuros para pesquisa   | de solicitações ou revalidar duia. |           |  |
| *Nome do Beneficiário           |                                    |           |  |
| SELECIONE                       | ~                                  | Revalidar |  |
|                                 |                                    | 🚫 Vencida |  |
| *Situação da Solicitação        | Período da Solicitação             |           |  |
| TODAS AS SOLICITAÇÕES           | ✓ De                               | até       |  |
|                                 |                                    |           |  |

:: O sistema apresentará todas as solicitações feitas para você. Selecione a de sessão, identificando-a pela senha e clique no ícone de "prestador":

Importante: o número da senha fica disponível no SOL e no Consol no momento da solicitação do pedido.

| Emissão    | Médico Solicitante | Guia               | Pedido | Senha            | Situação   | Anexo Visualizar | Guia | Prestador |
|------------|--------------------|--------------------|--------|------------------|------------|------------------|------|-----------|
| 11/05/2020 |                    | EXAME -<br>SP/SADT | 91709  | 1000091709-<br>7 | AUTORIZADA | #                | 0    | ٢         |
| 13/02/2020 |                    | EXAME -<br>SP/SADT | 42607  | 1000042607-<br>9 | AUTORIZADA |                  | 8    | <b>B</b>  |
| 06/02/2020 |                    | EXAME -<br>SP/SADT | 39683  | 1000039683-<br>3 | AUTORIZADA | <i>=</i>         | 8    | <b>B</b>  |

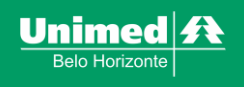

:: Selecione o prestador "Psicologia Viva":

| resquise nesta area os nospitais, cunica<br>procedimentos solicitados pelo seu méd | as ou taboratorios da sua rede de atendimento para realizar os<br>dico. Utilize um ou mais campos para refinar a busca. |  |
|------------------------------------------------------------------------------------|----------------------------------------------------------------------------------------------------|--|
| Nome do Beneficiário                                                               |                                                                                                    |  |
|                                                                                    | ~                                                                                                    |  |
|                                                                                    |                                                                                                    |  |
| ELECIONE COMO DESEJA REALIZAR A BI                                                 | USCA                                                                                                    |  |
| Minhas Solicitações                                                                |                                                                                                    |  |
| Número ou nome do procedimento                                                     |                                                                                                    |  |
|                                                                                    |                                                                                                    |  |
| Número da Solicitação                                                              |                                                                                                    |  |
| 1000091709-7 🗸                                                                     |                                                                                                    |  |
| vite sair de casa. Neste período de pa                                             | indemia, sempre                                                                                                    |  |
| que possível, dê preferência por atendi                                            | imento on-line.                                                                                                    |  |
| egue abaixo a lista de prestadores par                                             | ra atendimento Un-line e presencial:                                                                                    |  |
| Prestadores com atendimento On-line:                                               |                                                                                                    |  |
| SICOLOGIA VIVA                                                                     |                                                                                                    |  |
| SIGOLOGIATINA                                                                      |                                                                                                    |  |

:: Ao abrir o site do "Psicologia Viva", selecione a opção "Localizar Psicólogo" para encontrar o profissional mais adequado para sua necessidade, em seguida faça os filtros desejados e clique em "ok":

|                | KI EDSON TEST                        | F                            |        |      |                     |                  |
|----------------|--------------------------------------|------------------------------|--------|------|---------------------|------------------|
|                |                                      | -                            |        |      | ENTRAR NA C         | ONSULTA          |
|                | 015.629.896-18<br>Seia bem-vindo(a)! |                              |        |      | NENHUMA SALA NO MOI | MENTO.           |
|                | CONVÊNIO: Unimed BH                  |                              |        |      |                     | hicar's Consulta |
|                |                                      |                              |        |      |                     |                  |
|                |                                      |                              |        |      |                     |                  |
|                |                                      |                              |        |      |                     |                  |
|                |                                      |                              |        |      |                     |                  |
|                |                                      |                              |        |      |                     |                  |
|                |                                      |                              |        |      |                     |                  |
|                | _                                    |                              |        |      | _                   |                  |
|                | Procure po                           | especialidade                |        | PROC | URAR                |                  |
|                | Procure po                           | especialidade                |        | PROC | URAR                |                  |
| NOME PROFISSIO | Procure po                           | especialidade<br>A PARTIR DE | ESTADO | PROC | URAR                |                  |

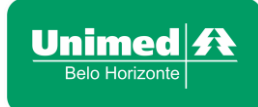

:: No resultado da busca serão exibidos profissionais especialistas no tema escolhido. Para visualizar mais informações a respeito do psicólogo e a sua disponibilidade de agenda, selecione "Ver perfil completo":

| Fátima Baracho de Paula Braga                               | Luiz Eduardo Conti                                          | Leonor Medeiros Campos                                        |
|-------------------------------------------------------------|-------------------------------------------------------------|---------------------------------------------------------------|
| CRP - 6° REGIÃO - 47274                                     | CRP – 6° REGIÃO - 18888                                     | CRP – 4° REGIÃO - 04/3487                                     |
| FORMAÇÃO: GRADUADA EM PSICOLOGIA PELA UN                    | FORMAÇÃO: PSICÓLOGO FORMADO PELA UNIVERS                    | FORMAÇÃO: GRAUNÍVEL: MESTRE - MÍDIA E C                       |
| Sou uma profissional especializada em:                      | Promover o bem-estar e o florescimento                      | Ola, seja muito bem-vindo(a)! Eu me chamo                     |
| Terapia Cognitiva Comportamental (TCC) e                    | humano, esses são os objetivos do meu                       | Leonor e sou Psicóloga há trinta e oito anos.                 |
| Avaliação Neuropsicológica. Trabalho com                    | trabalho como psicólogo clínico há mais de 15               | Excelentes resultados em Depressão;                           |
| psicoterapia breve em (TCC)uma abordagem                    | anos. Formado pela Universidade Estadual                    | Ansiedade; Relacionamentos; Estresse;                         |
| que: se destaca no tratamento psicol<br>Ver Perfil Completo | Paulista (UNESP), atuo com Terapia C<br>VER PERFIL COMPLETO | Síndrome do pânico e Perdas; luto; sep<br>VER PERFIL COMPLETO |
| Título Profissional                                         | Título Profissional                                         | Título Profissional                                           |
| Psicóloga Clínica                                           | Psicólogo Clínico                                           | Psicóloga; Psicoterapeuta; TCC; consultora RH                 |

:: Na agenda do profissional, os dias destacados em verde possuem horários disponíveis para agendamento. Selecione o melhor dia e horário e clique em "Agendar". Será exibida mensagem de confirmação do agendamento.

| 7 OJ                                                                | Braga                                                                                                    | ONLIN                         | ie pr                                  | esencial                                     |          |                                                                                                    |                            |          |
|---------------------------------------------------------------------|----------------------------------------------------------------------------------------------------|-------------------------------|----------------------------------------|----------------------------------------------|----------|----------------------------------------------------------------------------------------------------|----------------------------|----------|
| Carl Co                                                             | TEMPO DE CONSULTA: 40 MINUTOS                                                                                                    |                               |                                        | М                                            | aio 202  | 20                                                                                                    |                            | •        |
| 11                                                                  | PSICÓLOGA CLÍNICA 47274 / CRP – 6º REGIÃO<br>SÃO PAULO                                                                                                    | SEG                           | TER                                    | QUA                                          | QUI      | SEX                                                                                                    | SAB                        | DOM      |
|                                                                     |                                                                                                    |                               |                                        |                                              |          | 1                                                                                                    |                            | 3        |
|                                                                     |                                                                                                    | 4                             | 5                                      | 6                                            | 7        |                                                                                                    |                            | 18       |
|                                                                     |                                                                                                    | n                             | 12                                     | 13                                           | 14       | 15                                                                                                    |                            | 17       |
|                                                                     |                                                                                                    |                               |                                        |                                              |          | the second second second second second second second second second second second second second second second se |                            |          |
| Perfil do                                                           | psicólogo Compartilhe: 😭 💼 🌝 🕓                                                                                                    | 18                            | 19                                     | 26                                           | 21       | 22                                                                                                    |                            | 24       |
| Perfil do                                                           | o psicólogo Compartilhe: 🕤 🗓 🕑 😡                                                                                                    | 18<br>25                      | 19<br>26                               | 28<br>27                                     | 21<br>28 | 22<br>29                                                                                                    |                            | 24<br>31 |
| Perfil do<br>Biografia Sou<br>Neu<br>conl                           | uma profissional especializada em: Terapia Cognitiva Comportamental (TCC) e Avaliação ropsicológica. Trabalho com psicoterapia breve em (TCC) uma abordagem que: se destaca                                                                                                    | 18<br>25<br>MA                | 19<br>26<br>0 - AG                     | 20<br>27<br>ENDA:                            | 21<br>28 | 22<br>23                                                                                                    | 23<br>30                   | 24<br>31 |
| Perfil do<br>Biografia Sou<br>Neu<br>Temas que                      | Compartilhe: (F) (in) (O) (O)<br>uma profissional especializada em: Terapia Cognitiva Comportamental (TCC) e Avaliação<br>ropsicológica. Trabalho com psicoterapia breve em (TCC) uma abordagem que: se destaca<br>inue lendo<br>Angedado Conflitos Emplitans: Despectência Duimiz Doropsia                                                                                                    | 18<br>25<br>MAI<br>13/        | 19<br>26<br><b>0 - AG</b><br>5/2020    | 20<br>27<br>ENDA:<br>20:30                   | 21<br>28 | 22<br>29<br>AGE                                                                                                 | 23<br>30<br>NDAR           | 24       |
| Perfil do<br>Biografia Sou<br>Neu<br>Cont<br>Ternas que<br>trabalho | Compartilhe 💽 in v is in the second second | 18<br>25<br>18/<br>13/<br>15/ | 19<br>26<br>0 - AG<br>5/2020<br>5/2020 | 28<br>27<br>ENDA:<br>20:30<br>19:30          | 21<br>28 | 22<br>29<br>AGE                                                                                                 | 23<br>30<br>NDAR           | 24       |
| Perfil do<br>Biografia Sou<br>Neu<br>Cont<br>Temas que<br>trabalho  | Compartilile: (F) (ID) (C) (C) (C) (C) (C) (C) (C) (C) (C) (C                                                                                                    | 18<br>25<br>MAI<br>13/<br>15/ | 19<br>26<br>0 - AG<br>5/2020<br>5/2020 | 26<br>27<br>ENDA:<br>20:30<br>19:30<br>20:30 | 21<br>26 | 22<br>29<br>AGE<br>AGE                                                                                          | 23<br>30<br>ENDAR<br>ENDAR | 24       |

|   | DADOS DE CADASTRO                                              | DADOS DA CONSULTA                                                                                                    |    |
|---|----------------------------------------------------------------|----------------------------------------------------------------------------------------------------|----|
|   | Consulta agendada com sucansa.<br>"Var restorico de Consultar" | Seu Nome Completo<br>decessorate - Angele<br>and Angele - Angele - Angel | в  |
| Ľ |                                                                |                                                                                                    | J. |
|   |                                                                |                                                                                                    |    |

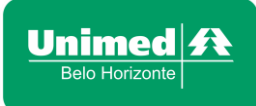

:: No dia e horário do agendamento, faça o mesmo percurso inicial, porém ao ser direcionado para o site do "Psicologia Viva", selecione a opção "Entrar na Consulta":

| 🛱 Página Inicial                                                                | Q Localizar Psicólogo | Minhas Consultas | 🔔 Meu Cadastro | 🗘 Swir                                                                       |
|---------------------------------------------------------------------------------|-----------------------|------------------|----------------|------------------------------------------------------------------------------|
| KLEDSON TES<br>UNIMEDBH<br>PACIENTE<br>4% Septemento(a)<br>convtinc: Unimed (b) | TE                    |                  |                | CITEREN NA CONSULT.<br>CITEREN NA CONSULT.<br>CITEREN Second and ad Induit D |
|                                                                                 |                       |                  |                |                                                                              |

O acesso à plataforma de atendimento poderá ser feito por computador ou smartphone com acesso à internet.

Ao iniciar a consulta, a câmera do dispositivo usado pelo cooperado deverá estar ativada para realização da validação do atendimento, que é feita por biometria facial. Após a validação, caso se sinta mais confortável, o médico poderá desativar a câmera para dar sequência à sua consulta.